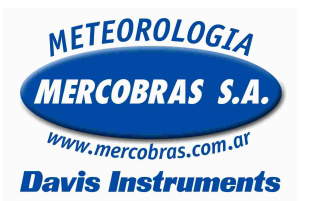

# Estación Meteorológica Automática Vantage Pro o Pro 2 Selección de canales y transmisores en Consola y control de transmisión

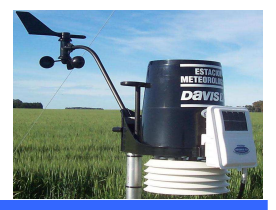

Guía para la selección de canales y transmisores y el control de transmisión de los sensores inalámbricos en la consola, de una estación meteorológica automática (EMA) Davis Instruments Modelo Vantage Pro2 y Vantage Pro

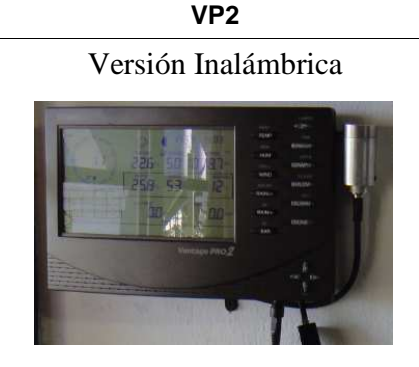

## Selección de canales de transmisión

1.a.- Pulse (al mismo tiempo) la Tecla DONE y la tecla -(accederá a la pantalla 1 del modo SETUP) Ud. Deberá ver este ejemplo.

STATION NO.1

Screen 1: Active Transmitters

En la levenda Station NO aparecerá los canales de los transmisores Activos. Valores del 1 al 8

#### 1.b.- Pulsar 1 vez la tecla DONE

Alli aparecerá los canales de la estación y con las teclas

+ -- podrá desplazarse por los canales y anotar los que están encendidos y los sensores que estan utilizando. Como Ejemplo Puede decir lo siguiente: 1 (ISS), para el canal 1, para el canal 2 puede decir 2 (LEAF/SOIL) este en caso de contar con sensores de suelo.

O por ejemplo

### 1 (Temp/Hum), 2 (Temp/Hum) y 3 (Temp/Hum)

1.c.- Una vez selecionado los transmisores y los canales Mantener pulsada la tecla DONE durante 3 segundos para activar el modo online.

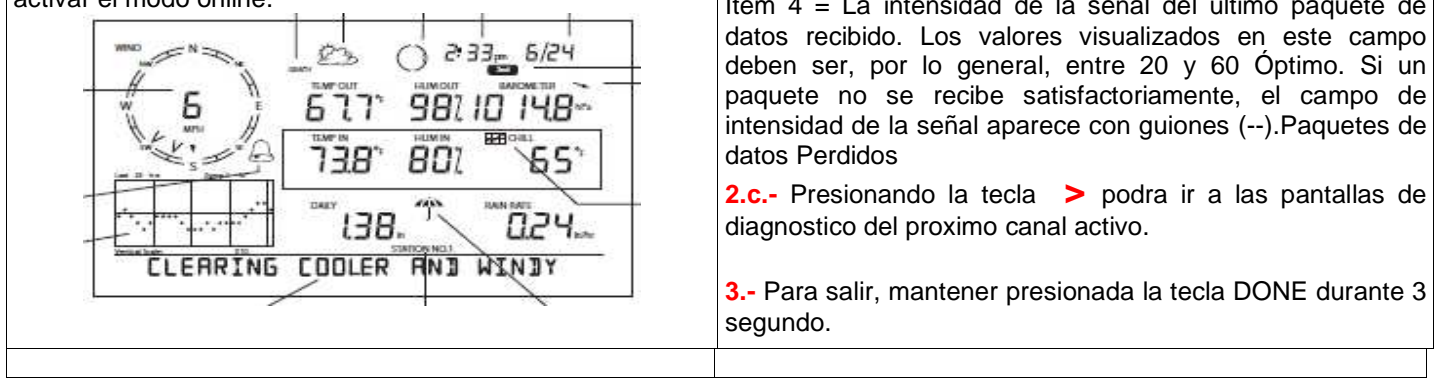

Av. Maipú 3971 Piso 1º Oficina B (1636) - Olivos - Buenos Aires - Argentina - Telfax: (011) 4794-6949 ó 4794-6953 Web: http://www.mercobras.com.ar

#### Control de transmisión

2.a.- En el modo online mantener presionada la tecla TEMP y presionar al mismo tiempo la tecla HUM.

Se activara la pantalla 1 del modo diagnóstico de transmisión.

En la primera pantalla del diagnóstico se verá la siguiente Información:

Ítem 4 = Paquetes de datos Perdidos

Ítem 5 = Porcentaje recepción OK del total (Perdidos+Recibidos)

Ítem 6 = Paquetes de datos Recibidos

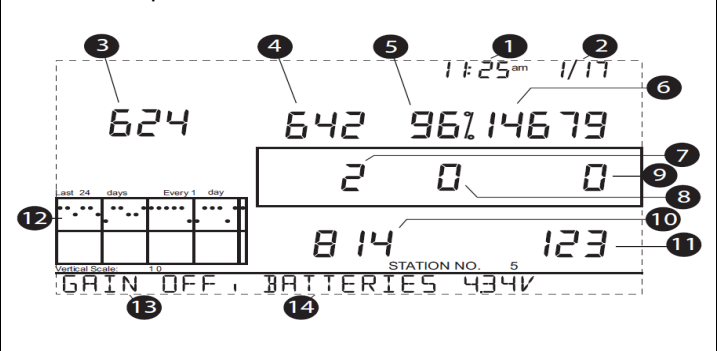

Cada paquete se recibe con un intervalo de 2,5 segundos. Para cada canal.

2.b.- Presionando la tecla 2ND y luego la techa CHILL se activara la pantalla 2 del modo diagnóstico de transmisión.

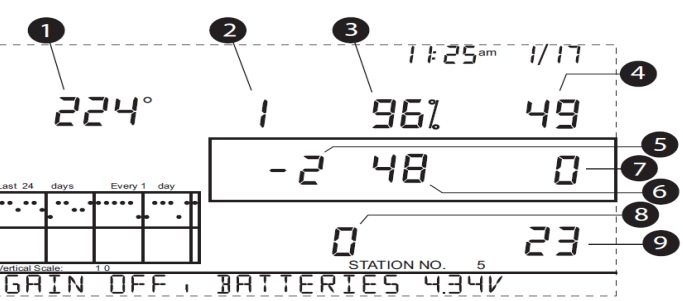

En la segunda pantalla del diagnóstico se verá la siguiente Información:

Ítem 4 = La intensidad de la señal del último paquete de

Página 1 de 2

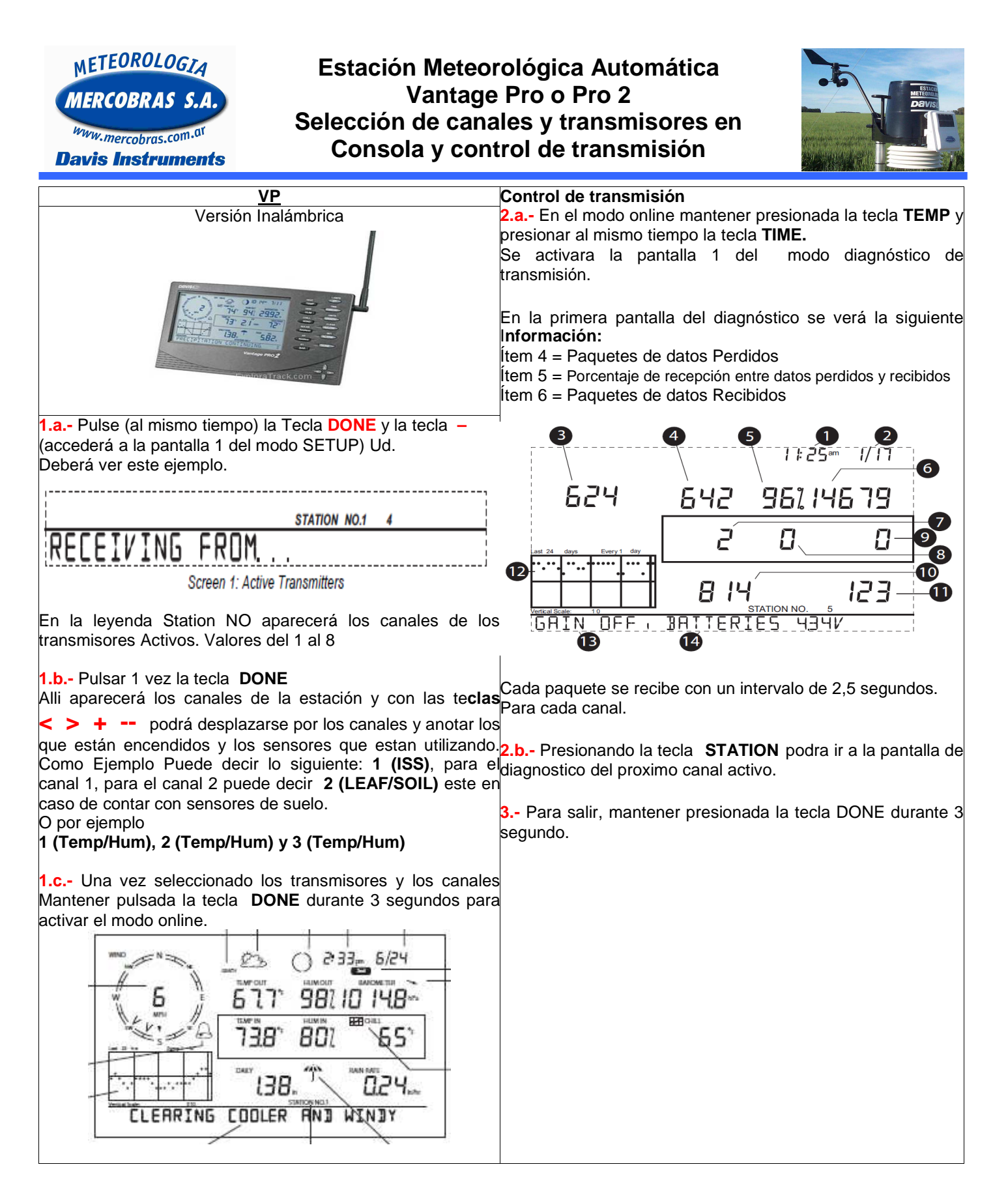

Gentileza de MERCOBRAS S.A. – Olivos, Buenos Aires, Julio 2015 Nota: 2015-07 – Verificación Recepción de Consola Vp y Vp2